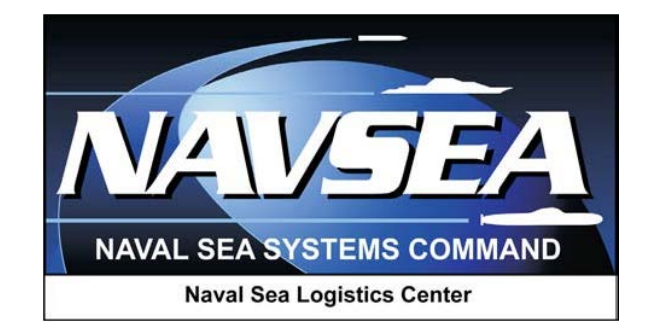

## **Product Data Reporting and Evaluation Program (PDREP)**

# Warranty and Source of Repair Tracking

User Guide 11 July 2013

### **Table of Contents**

| 1 | VIEWING THE WARRANTY LIST | 5  |
|---|---------------------------|----|
| 2 | EZ WARRANTY/GFP           | 10 |
| 3 | SUMMARY                   | 15 |

Click link and the hold "CTRL" key to follow link

#### FOREWORD

This guide does not replace or amend any Department of Defense (DoD) instructions, regulations, and/or policies. The Product Data Reporting and Evaluation Program's (PDREP) Survey application is designed to work in concert with existing DoD and Navy policies and processes. Its purpose is to assist users with the functionality of the Warranty and Source of Repair search application and to facilitate compliance with DoD and Navy policy.

Refer to the appropriate service instructions and/or manuals for more information about DoD and Navy Survey program processes and requirements.

#### **REFERENCES**:

a. Department of Defense Warranty Guide (Click Here)

#### INTRODUCTION

This document is intended to assist the Department of Defense in the Warranty development and implementation within PDREP.

Federal Acquisition Regulation (FAR) 46.7 states that "the use of warranties is not mandatory." However, if the benefits to be derived from the warranty are commensurate with the cost of the warranty, the Contracting Officer (CO) should consider placing it in the contract.

Defense Federal Acquisition Regulation Supplement (DFARS) 246.704 sets forth the following: "The Chief of the Contracting Office must approve use of a warranty, except in acquisitions for: (1) Commercial items; (2) Technical data, unless the warranty provides for extended liability; (3) Supplies and services in fixed-price type contracts containing quality assurance provisions that reference higher-level contract quality requirements; <u>or</u> (4) Supplies and services in construction contracts when using the warranties that are contained in Federal, military or construction guide specifications." The Chief of the Contracting Office shall approve the use of a warranty only when the benefits are expected to outweigh the cost.

The Warranty/SOR application is accessible via the Product Data Reporting and Evaluation Program home page: <u>https://www.pdrep.csd.disa.mil/</u>

First time PDREP users will need to submit a User Access request form, available on the NSLC home page: http://www.nslcptsmh.csd.disa.mil. Click on <u>User Access Request</u> to download the form. Follow the directions on the form to submit the request for access to PDREP.

## **1 VIEWING THE WARRANTY LIST**

- a. The Warranty List is based on several parameters. The contract number is the mandatory field that the information is accessed. The more data that is entered will only truncate the search more.
  - 1. After longing into PDREP, the home screen will appear (as shown below). On the bottom left column is "Warranty/SOR Search," click the link.

| Product Data Rep                         | orting and Evaluation Program (PDREP) |
|------------------------------------------|---------------------------------------|
|                                          |                                       |
| PDREP APPLICATIONS                       | PDREP REPORTS                         |
| Contract Award and Delivery (CAD)        | Contractor Profile                    |
| Corrective Action Request (CAR)          | Material Profile                      |
| Facility Oversight Plan (FOP)            | MIR L1/SS Quarterly                   |
| Letter Of Delegation (LOD)               | MIR Report                            |
| Material Inspection Record (MIR)         | NAVSUP 874 Reports                    |
| Product Quality Deficiency Report (PQDR) | NAVSUP 854 Reports                    |
| Ship CSI Program (SCSI)                  | NAVSUP Level 1 Reports                |
| Special Quality Data (SQD)               | PODR Statistics                       |
| Supply Discrepancy Report (SDR)          | PODK Summary<br>SDR Outerly           |
| Supplier Survey (Pre/Post Award)         | <u>SDK Quarterry</u>                  |
| Test Records                             | _ PDREP PARTNER REPORTS               |
|                                          | DLA Contractor Summary                |
| AD HOG Search                            | NASA Reports                          |
| AD-HOC Search                            | <u>Special Reports</u>                |
| DODAAC Search                            | DATA LOAD                             |
| Eeedback Search                          | Batch Update                          |
| Exhibit Search                           | SITE ADMIN                            |
| GIDEP Search                             | IT Admin (Internal)                   |
| HEDRS Search                             | OA ADMIN (Internal)                   |
| Level 1/SubSafe Search                   |                                       |
| PDREP Search                             |                                       |
| PQDR Search                              |                                       |
| Requisition Search                       |                                       |
| SAP Search                               |                                       |
| SDR Search                               |                                       |
| UII Search                               |                                       |
| warranty/SOK Search                      |                                       |

Figure 1.1

2. The Warranty Search screen will appear (Shown Below).

| ſ | Warranty Search         Source of Repair Search                                                                                                    |  |  |  |  |  |
|---|----------------------------------------------------------------------------------------------------|--|--|--|--|--|
|   | Warranty Search                                                                                                    |  |  |  |  |  |
|   | Instructions                                                                                                    |  |  |  |  |  |
|   | (M) are required data elements<br>To perform a Warranty Search:                                                                                                    |  |  |  |  |  |
|   | <ol> <li>Enter the Contract Number (Mandatory)</li> <li>Enter the Order Number</li> <li>Enter Start Date and End Date (using format MM/DD/YYYY)</li> <li>Enter CAGE</li> <li>Enter Warranty UII</li> <li>Click the "Warranty Search" button</li> </ol> |  |  |  |  |  |
|   | (M) Contract Number OR Non-DoD Number:                                                                                                    |  |  |  |  |  |
|   | Order Number:                                                                                                    |  |  |  |  |  |
|   | Start Date:                                                                                                    |  |  |  |  |  |
|   | End Date:                                                                                                    |  |  |  |  |  |
|   | CAGE Code:                                                                                                    |  |  |  |  |  |
|   | Warranty UII:                                                                                                    |  |  |  |  |  |
|   | Search Reset                                                                                                    |  |  |  |  |  |

#### Figure 1.2

- 3. Enter the Contract Number (Mandatory)
- A. Enter the Order Number (Voluntary)
- B. Enter Start Date and End Date (using format MM/DD/YYYY) (Voluntary)
- C. Enter CAGE (Voluntary)
- D. Enter Warranty UII (Voluntary)
- E. Click the "Warranty Search" button (Voluntary)

b. After complete step "6" in previous paragraph the Warranty Search list will appear. (Shown Below)

| Warranty Search        | Source of Repair Search                                                                                                    |
|------------------------|----------------------------------------------------------------------------------------------------|
|                        | Warranty Search                                                                                                    |
|                        | Instructions                                                                                                    |
|                        | (M) are required data elements<br>To perform a Warranty Search:                                                                                                    |
|                        | <ol> <li>Enter the Contract Number (Mandatory)</li> <li>Enter the Order Number</li> <li>Enter Start Date and End Date (using format MM/DD/YYYY)</li> <li>Enter CAGE</li> <li>Enter Warranty UII</li> <li>Click the "Warranty Search" button</li> </ol> |
| (M) Contract Number OR | Non-DoD Number:                                                                                                    |
|                        | Order Number:                                                                                                    |
|                        | Start Date:                                                                                                    |
|                        | End Date:                                                                                                    |
|                        | CAGE Code:                                                                                                    |
|                        | Warranty UII:                                                                                                    |
|                        | Search Reset                                                                                                    |

Figure 1.3

c. To view details on contract, click "view" link on Figure 1.4. This will allow you to look at all records that are associated with the contract number entered.

| Warranty Detail                |                   |                        |                        |                             |                                      |                                  |              |  |  |
|--------------------------------|-------------------|------------------------|------------------------|-----------------------------|--------------------------------------|----------------------------------|--------------|--|--|
|                                |                   |                        |                        |                             |                                      |                                  |              |  |  |
|                                | 0                 | ontract Number         | N4511200               | 1472                        |                                      |                                  |              |  |  |
|                                | 0                 | ontract Vear           | 09                     | 114/2                       |                                      |                                  |              |  |  |
| Procurement Instr. Code A      |                   |                        |                        |                             |                                      |                                  |              |  |  |
| Serialized Identifier 1472     |                   |                        |                        |                             |                                      |                                  |              |  |  |
| Order Number 0004              |                   |                        |                        |                             |                                      |                                  |              |  |  |
| Attachment Number WTI0004-Test |                   |                        |                        |                             |                                      |                                  |              |  |  |
| Line Item Type SLIN-1323-AA    |                   |                        |                        |                             |                                      |                                  |              |  |  |
| Exhibit Line Item SS           |                   |                        |                        |                             |                                      |                                  |              |  |  |
| PDF Date 2012-06-19            |                   |                        |                        |                             |                                      |                                  |              |  |  |
| Upload Date 2012-07-11         |                   |                        |                        |                             |                                      |                                  |              |  |  |
| Check UII Registry             |                   |                        |                        |                             |                                      |                                  |              |  |  |
| Source of Repair Instructio    | ns                |                        |                        |                             |                                      |                                  |              |  |  |
| Return to Search Page          |                   |                        |                        |                             |                                      |                                  |              |  |  |
| View PDF: Click here to dov    | vnload data       | in PDF format          |                        |                             |                                      |                                  |              |  |  |
| List Download: Click here t    | o download        | data in Microsoft Exce | l format               |                             |                                      |                                  |              |  |  |
| Warranty Item UII              | Starting<br>Event | Usage Qty./Units       | Duration<br>Qty./Units | Fixed<br>Expiration<br>Date | Warranty<br>Administrator<br>Type/ID | Warranty<br>Guarantor<br>Type/ID | Item<br>Type |  |  |
| 1234567890QWERTYUIOP           | First Use         | 1 / Liter              | 4 / Week               |                             | DoDAAC<br>N00102                     | DoDAAC<br>N00102                 | С            |  |  |
| 1234567890QWERTYUIOP           | Installation      | 2 / Impressions        | 4 / Week               |                             | DoDAAC<br>N00102                     | DoDAAC<br>N00102                 | С            |  |  |
| 1234567890QWERTYUIOP           | Installation      | 6 / Stick              | 4 / Week               |                             | DoDAAC<br>N00102                     | DoDAAC<br>N00102                 | с            |  |  |
| 1234567890QWERTYUIOP           | Other             | 4 / Inch               | 4 / Week               |                             | DoDAAC<br>N00102                     | DoDAAC<br>N00102                 | С            |  |  |
| 1234567890QWERTYUIOP           | First Use         | 5 / 100 Kilograms      | 4 / Week               |                             | DoDAAC<br>N00102                     | DoDAAC<br>N00102                 | С            |  |  |
| 1234567890QWERTYUIOP           | Acceptance        | 3 / 100 Pound Drum     | 4 / Week               |                             | DoDAAC<br>N00102                     | DoDAAC<br>N00102                 | С            |  |  |

Figure 1.4

#### Note

This list can be downloaded to Excel and PDF. This is done by clicking "here" on respective links.

#### To look at individual records, click on "Warranty Item UII" link.

d. To view Source of Repair (SOR) on contract. Go back to Warranty Search results page from current page, click on "Return to Search page" (Figure 1.3), then click "search" link on (Figure 1.4).

| Warranty Detail              |                   |                                                                                                    |                        |                             |                                      |                                  |              |  |  |  |  |
|------------------------------|-------------------|----------------------------------------------------------------------------------------------------|------------------------|-----------------------------|--------------------------------------|----------------------------------|--------------|--|--|--|--|
|                              |                   |                                                                                                    |                        |                             |                                      |                                  |              |  |  |  |  |
|                              |                   | and the second second sec |                        |                             |                                      |                                  |              |  |  |  |  |
|                              | Contract Vear 09  |                                                                                                    |                        |                             |                                      |                                  |              |  |  |  |  |
| Procurement Instr. Code A    |                   |                                                                                                    |                        |                             |                                      |                                  |              |  |  |  |  |
| Serialized Identifier 1472   |                   |                                                                                                    |                        |                             |                                      |                                  |              |  |  |  |  |
| Order Number 0004            |                   |                                                                                                    |                        |                             |                                      |                                  |              |  |  |  |  |
|                              | Δ.                | ttachment Number                                                                                                    | WTI0004-1              | est                         |                                      |                                  |              |  |  |  |  |
|                              | Li Li             | ne Item Type                                                                                                    | SLIN-1323              | -AA                         |                                      |                                  |              |  |  |  |  |
|                              | Đ                 | chibit Line Item                                                                                                    | SS                     |                             |                                      |                                  |              |  |  |  |  |
|                              | P                 | DF Date                                                                                                    | 2012-06-1              | 9                           |                                      |                                  |              |  |  |  |  |
|                              | U                 | pload Date                                                                                                    | 2012-07-1              | 1                           |                                      |                                  |              |  |  |  |  |
| Check UII Registry           |                   |                                                                                                    |                        |                             |                                      |                                  |              |  |  |  |  |
| Source of Repair Instruction | ns                |                                                                                                    |                        |                             |                                      |                                  |              |  |  |  |  |
| Return to Search Page        |                   |                                                                                                    |                        |                             |                                      |                                  |              |  |  |  |  |
| View PDF: Click here to dow  | vnload data       | in PDF format                                                                                                    |                        |                             |                                      |                                  |              |  |  |  |  |
| List Download: Click here to | o download        | data in Microsoft Exce                                                                                                    | l format               |                             |                                      |                                  |              |  |  |  |  |
| Warranty Item UII            | Starting<br>Event | Usage Qty./Units                                                                                                    | Duration<br>Qty./Units | Fixed<br>Expiration<br>Date | Warranty<br>Administrator<br>Type/ID | Warranty<br>Guarantor<br>Type/ID | Item<br>Type |  |  |  |  |
| 1234567890QWERTYUIOP         | First Use         | 1 / Liter                                                                                                    | 4 / Week               |                             | DoDAAC<br>N00102                     | DoDAAC<br>N00102                 | С            |  |  |  |  |
| 1234567890QWERTYUIOP         | Installation      | 2 / Impressions                                                                                                    | 4 / Week               |                             | DoDAAC<br>N00102                     | DoDAAC<br>N00102                 | С            |  |  |  |  |
| 1234567890QWERTYUIOP         | Installation      | 6 / Stick                                                                                                    | 4 / Week               |                             | DoDAAC<br>N00102                     | DoDAAC<br>N00102                 | С            |  |  |  |  |
| 1234567890QWERTYUIOP         | Other             | 4 / Inch                                                                                                    | 4 / Week               |                             | DoDAAC<br>N00102                     | DoDAAC<br>N00102                 | С            |  |  |  |  |
| 1234567890QWERTYUIOP         | First Use         | 5 / 100 Kilograms                                                                                                    | 4 / Week               |                             | DoDAAC<br>N00102                     | DoDAAC<br>N00102                 | С            |  |  |  |  |
| 1234567890QWERTYUIOP         | Acceptance        | 3 / 100 Pound Drum                                                                                                    | 4 / Week               |                             | DoDAAC<br>N00102                     | DoDAAC<br>N00102                 | С            |  |  |  |  |

Figure 1.5

|                                                                                                    |                                        |                      | Warra      | nty Sea  | rch                  |                 |                |                     |  |  |
|----------------------------------------------------------------------------------------------------|----------------------------------------|----------------------|------------|----------|----------------------|-----------------|----------------|---------------------|--|--|
|                                                                                                    |                                        |                      | To perfor  | m a Wa   | rranty Search        |                 |                |                     |  |  |
| <ol> <li>Enter the Contract Number (Mandatory)</li> <li>Enter the Order Number</li> <li>Enter Start Date and End Date (using format MM/DD/YYYY)</li> <li>Enter CAGE</li> <li>Enter CAGE</li> <li>Enter Warranty UII</li> <li>Click the "Warranty Search" button</li> </ol> |                                        |                      |            |          |                      |                 |                |                     |  |  |
|                                                                                                    |                                        |                      | (M) are    | required | l data elemer        | nts             |                |                     |  |  |
| (M) Contract Nu                                                                                                    | (M) Contract Number OR Non-DoD Number: |                      |            |          |                      |                 |                |                     |  |  |
| Order Number:                                                                                                    |                                        |                      |            |          |                      |                 |                |                     |  |  |
|                                                                                                    |                                        | Start Date:          |            |          | •?                   |                 |                |                     |  |  |
|                                                                                                    |                                        | End Date:            |            |          | 0?                   |                 |                |                     |  |  |
|                                                                                                    |                                        | CAGE Code:           |            |          |                      |                 |                |                     |  |  |
|                                                                                                    |                                        | Warranty UII:        |            |          |                      |                 |                |                     |  |  |
|                                                                                                    |                                        | ( V                  | Varranty S | earch    | Reset                |                 |                |                     |  |  |
| List Download: Click here to download data in Microsoft Excel format                                                                                                    |                                        |                      |            |          |                      |                 |                |                     |  |  |
| Contract<br>Number                                                                                                    | Order<br>Number                        | Attachment<br>Number | Line       | Item     | Exhibit Line<br>Item | Created<br>Date | View<br>Detail | Source of<br>Repair |  |  |
| N4511209A1472                                                                                                    | 0004                                   | WTI0004-Test         | SLIN-1     | L323-AA  | SS                   | 2012-07-11      | View           | Search              |  |  |
| N4511210E7894                                                                                                    | 0003                                   | WTI0003-Test         | SLIN-1     | 1323-55  | DD                   | 2012-07-11      | View           | Search              |  |  |

Figure 1.6

e. From Figure 1.6 will be led to Figure 1.7 (shown below) and given the SOR data that is connected with the warranty data list.

|                                                                      | Source of Repair Search                                                                                                    |  |  |  |  |  |  |  |
|----------------------------------------------------------------------|----------------------------------------------------------------------------------------------------|--|--|--|--|--|--|--|
|                                                                      | To perform a Source of Repair Instructions Search:                                                                                                    |  |  |  |  |  |  |  |
|                                                                      | <ol> <li>Enter the Contract Number</li> <li>Enter the Order Number</li> <li>Enter Start Date and End Date (using format MM/DD/YYYY)</li> <li>Click the "Source of Repair Instructions Search" button</li> </ol> |  |  |  |  |  |  |  |
|                                                                      | (M) are required data elements                                                                                                    |  |  |  |  |  |  |  |
| (M) Contract Number:                                                 |                                                                                                    |  |  |  |  |  |  |  |
| Order Number:                                                        |                                                                                                    |  |  |  |  |  |  |  |
| Start Date:                                                          |                                                                                                    |  |  |  |  |  |  |  |
| End Date:                                                            |                                                                                                    |  |  |  |  |  |  |  |
|                                                                      | Search Reset                                                                                                    |  |  |  |  |  |  |  |
| Return to Warranty Search                                            |                                                                                                    |  |  |  |  |  |  |  |
| List Download: Click here to download data in Microsoft Excel format |                                                                                                    |  |  |  |  |  |  |  |
| Contract Number Order Number                                         | Attack was block and the Them. Fullified in Them. Counted Date                                                                                                    |  |  |  |  |  |  |  |
| Contract Number Order Number                                         | Attachment Number Line Item Exhibit Line Item Created Date                                                                                                    |  |  |  |  |  |  |  |
| N4511209A1472 0004                                                   | SOR0004-Test  CLIN - 4555 - ZZ  XX   2012-07-11                                                                                                    |  |  |  |  |  |  |  |
|                                                                      |                                                                                                    |  |  |  |  |  |  |  |

Figure 1.7

f. Click on Contract Number to see SOR data, Figure 1.8 will show next screen.

|                                                                            | Source                                                                                                    | e Of Repair I                                                                                  | nstructions Detail                                                                          |              |
|----------------------------------------------------------------------------|----------------------------------------------------------------------------------------------------|------------------------------------------------------------------------------------------------|---------------------------------------------------------------------------------------------|--------------|
| Return to Source of Re<br>Return to Warranty Se<br>View PDF: Click here to | Contract<br>Order Nur<br>Contract<br>Procurem<br>Attachme<br>Line Item<br>Exhibit Li<br>Created I<br>epair Search<br>earch<br>o download data in PD | Number<br>mber<br>Year<br>ent Instr. Co<br>ent Number<br>I Type<br>ne Item<br>Date<br>F format | N4511209A1472<br>0004<br>09<br>de A<br>SOR0004-Test<br>CLIN - 4555 - ZZ<br>XX<br>2012-07-11 |              |
| List Download: Click <u>h</u>                                              | <u>ere</u> to download data i                                                                                                    | in Microsoft E                                                                                 | xcel format                                                                                 |              |
| Company name                                                               | Warranty Repair<br>Source Code/ID                                                                                                    |                                                                                                | Address                                                                                     | Instructions |
| Boat                                                                       | CAGE / 03036                                                                                                    | 123 Main St<br>Any Town<br>Kittery/Som<br>USA                                                  | reet<br>ewhere , ME 03085                                                                   |              |
| Ship                                                                       | CAGE / 03036                                                                                                    | 123 Main St<br>Any Town<br>Kitter/Some<br>USA                                                  | reet<br>where , ME 03085                                                                    |              |

Figure 1.8

#### Note

This list can be downloaded to Excel and PDF. This is done by clicking "here" on respective links.

### 2 EZ Warranty/GFP

- a. The EZ Warranty, Source of Repair (SOR), and Government Furnished Property (GFP), which includes Scheduled Government Furnished Property and Requested Government Furnished Property, are for those individuals that cannot gain access to PDREP applications. The EZ Warranty/GFP Module is designed for the user to develop a PDF from and Excel spreadsheet.
  - 1. To get to the EZ Warranty/GFP application, please go to <u>https://www.pdrep.csd.disa.mil/</u>.

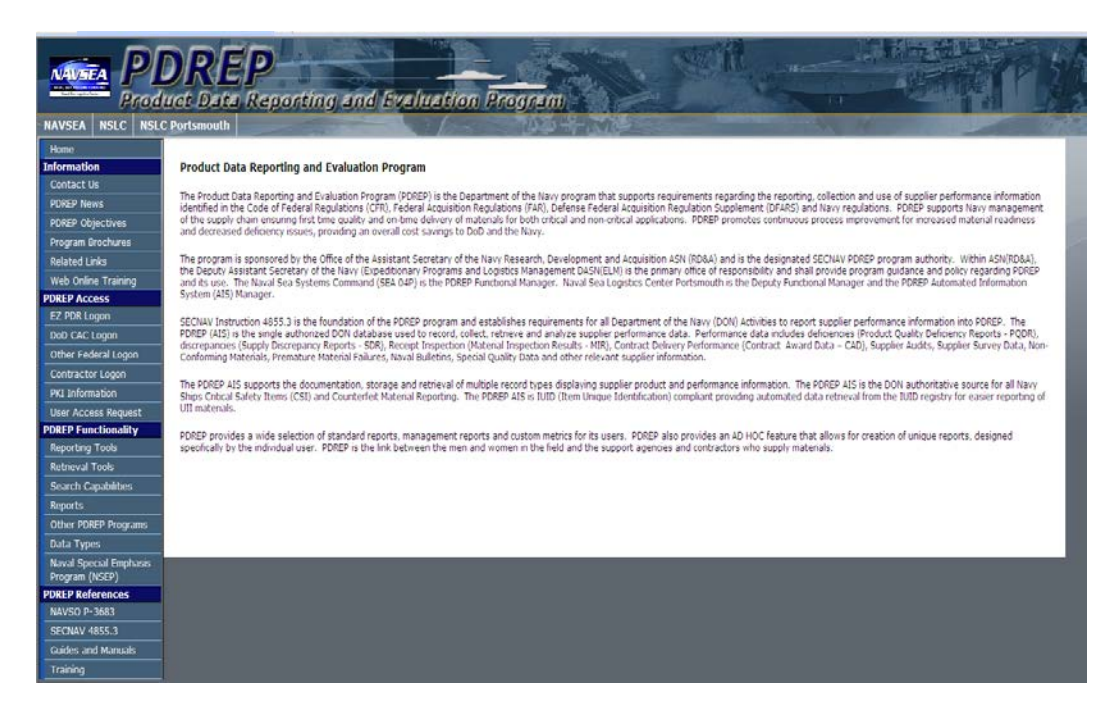

Figure 2.1

- 2. In Figure 2.1, please click on EZ PQDR Logon link on left hand side of page.
- 3. Consent Banner will appear. Accept will allow you to continue, Decline and it will bring you back to PDREP Home Page.
- 4. After clicking the Accept , Figure 2.2 below will appear

| Create New Record | View Status Warranty/GFP                                                                                                    |
|-------------------|----------------------------------------------------------------------------------------------------|
|                   | Ez Product Data Reporting (EzPDR) Home                                                                                                    |
|                   | Instructions<br>(M) denotes a mandatory field                                                                                                    |
|                   | <ol> <li>Select the type of Product Data Report you'd like to<br/>enter. Click on the question mark icon for a description<br/>of the report.</li> <li>Review your user information. If you don't know your<br/>organizations Department of Defense Activity Address<br/>Code (DODAAC), use the 'Lookup' button to search for<br/>your DODAC and enter it.</li> <li>Click 'Continue' to prepare the selected report.</li> </ol> |
|                   | <ul> <li>Material Inspection Report (MIR)</li> <li>Product Quality Deficiency Report (PQDR) - SF368</li> <li>Supply Discrepancy Report (SDR) - SF364</li> </ul>                                                                                                    |
|                   | Name:                                                                                                    |
|                   | (M) DODAAC: 1/2 Lookup                                                                                                    |
|                   | Continue                                                                                                    |
| PDREP NAVSE       | ALOGCENDET PORTSMOUTH, NH. Version : 5.0.13, Build Date : 05/19/2013<br>Phone : (207) 438-1690 <u>Email Technical Support</u><br>Wednesday, 22 <sup>nd</sup> May, 2013                                                                                                    |

Figure 2.2

5. On the top of the current page, click on Warranty/GFP tap on top of page.

| Upload and View Processed Files         Template Download Instructions         1. To create a PDF using Excel, find the Record Type you wish to create.         2. Click the Download Link for your record type.         File Upload Instructions         1. Select the PDF Type you wish to upload.         2. Browse for the file, or enter the full pathname of your file (Example: C: Wy Documents/WyExcelData.xls).         3. Click the "Upload" button.         4. If your file uploads successfully, it will appear in the PDF Download table.         PDF Download Instructions         1. Find the PDF you wish to download from the PDF Download table.         2. You may sort the table by clicking on the header columns         3. Click the Download Decimation (K the Download PDF)         • Wait for the file to download.                                                                                                    |  |
|----------------------------------------------------------------------------------------------------|--|
| Template Download Instructions         1. To create a PDF using Excel, find the Record Type you wish to create.         2. Click the Download Link for your record type.         Elle Upload Instructions         1. Select the PDF Type you wish to upload.         2. Select the PDF Type you wish to upload.         2. Browse for the file, or enter the full pathname of your file (Example: C:\My Documents\MyExcelData.xls).         3. Click the "Upload" button.         2. Click the "Upload" button.         I fy our file uploads successfully, it will appear in the PDF Download table.         PDE Download Instructions         2. Via may sort the table by clicking on the header columns         Click the DOwnload PDF Link for your selected PDF.         2. Wait for the file to download.         Template Download         Marranty Tracking Information WIII         Warranty Tracking Information WIII         WIII         Warranty Tracking Information WIII         Wire Record Type         Excel Download PDF Download Link         Link         PDE Townload         Marecord Type         Excel Do                                                                                                    |  |
| <ul> <li>1. To create a PDF using Excel, find the Record Type you wish to create.</li> <li>2. Click the Download Link for your record type.</li> <li>File Upload Instructions         <ol> <li>Select the PDF Type you wish to upload.</li> <li>Browse for the file, or enter the full pathname of your file (Example: C:Wy Documents/WyExcelData.xls).</li> <li>Click the "Upload" button.</li> <li>If your file uploads successfully, it will appear in the PDF Download table.</li> </ol> </li> <li>PDF Download Instructions         <ol> <li>Find the PDF you wish to download from the PDF Download table.</li> <li>You may sort the table by clicking on the header columns</li> <li>Click the Download PDF Link for your selected PDF.</li> <li>Wait for the file to download.</li> </ol> </li> <li>Template Download              <u>Record Type Excel Download PDF Download Link Link WII Source of Repair Instructions SOR SOR SOR SOR SOR         </u></li> </ul>                                                                                                    |  |
| File Upload Instructions         1. Select the PDF Type you wish to upload.         2. Browse for the file, or enter the full pathname of your file (Example: C:\My Documents\MyExcelData.xls).         3. Click the "Upload" button.         4. If your file uploads successfully, it will appear in the PDF Download table.         PDF Download Instructions         1. Find the PDF you wish to download from the PDF Download table.         2. You may sort the table by clicking on the header columns         3. Click the Download PDF Link for your selected PDF.         4. Wait for the file to download.                                                                                                    |  |
| <ol> <li>Select the <b>PDF Type</b> you wish to upload.</li> <li>Browse for the file, or enter the full pathname of your file<br/>(Example: C:\Wy Documents\WyExcelData.xls).</li> <li>Click the "Upload" button.</li> <li>If your file uploads successfully, it will appear in the <b>PDF Download</b> table.</li> </ol> <b>PDF Download Instructions</b> <ol> <li>Find the PDF you wish to download from the <b>PDF Download</b> table.</li> <li>You may sort the table by clicking on the header columns</li> <li>Click the <b>Download PDF Link</b> for your selected PDF.</li> <li>Wait for the file to download.</li> </ol> <b>Template Download Record Type</b> Excel Download PDF Download Link<br>Warranty Tracking Information WTI WII<br>Source of Repair Instructions SOR SOR SOR                                                                                                    |  |
| 2. You may sort the table by clicking on the header columns<br>3. Click the <b>Download PDF Link</b> for your selected PDF.<br>4. Wait for the file to download.<br>Template Download<br>Record Type Excel Download PDF Download<br>Link PDF Download<br>Warranty Tracking Information WTI WTI<br>Source of Repair Instructions SOR SOR<br>Beguing the property of the property of |  |
| Template Download           Record Type         Excel Download         PDF Download           Warranty Tracking Information         WTI         WTI           Source of Repair Instructions         SOR         SOR           Descriptioned Commented         SOR         SOR                                                                                                    |  |
| Warranty Tracking Information     WTI       Source of Repair Instructions     SOR       Requiring Comparent     SOR                                                                                                    |  |
| Source of Repair Instructions SOR SOR                                                                                                    |  |
| Requisitioned Covernment BCED (Developed                                                                                                    |  |
| Furnished Property RGFP only                                                                                                    |  |
| Scheduled Government         SGFP         SGFP (Download only)           Furnished Property         only)         Only)                                                                                                    |  |
| - File Upload<br>(M) File to Upload: (Max 50 char) (*.xls,*.xlsx)<br>(M) Select your PDF Type<br>Upload                                                                                                    |  |
|                                                                                                    |  |

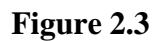

- 6. Template Download
  - a. To download Warranty Tracking Information excel template click on WTI link under Excel Download Link and fill in with data then save in personal file folder.
  - b. To download Warranty Tracking Information excel template click on SOR link under Excel Download Link and fill in with data then save in personal file folder.
  - c. To download Warranty Tracking Information excel template click on RGFP link under Excel Download Link and fill in with data then save in personal file folder.
  - d. To download Warranty Tracking Information excel template click on SGFP link under Excel Download Link and fill in with data then save in personal file folder.
- 7. Template Upload

- a. Taking the file (WTI, SOR, RGFP, or SGFP) is done by clicking the browse button and locating saved file.
  - i. This process is to convert the uploaded excel template to PDF.
- b. Select file type of file that is being uploaded, see Figure 2.4 below.

| EZ Home Upload/View Proces                                                                                                    | sed Files                                                                                                    | Create PDF              |                            |                                |                        |                    |                          |  |  |  |
|----------------------------------------------------------------------------------------------------|----------------------------------------------------------------------------------------------------|-------------------------|----------------------------|--------------------------------|------------------------|--------------------|--------------------------|--|--|--|
|                                                                                                    |                                                                                                    | Upload a                | and Vi                     | ew Processed                   | Files                  |                    |                          |  |  |  |
| Template Download Instructions                                                                                                    |                                                                                                    |                         |                            |                                |                        |                    |                          |  |  |  |
| <ol> <li>To create a PDF using Excel, find the <b>Record Type</b> you wish to create.</li> <li>Click the <b>Download Link</b> for your record type.</li> </ol>                                                                                                    |                                                                                                    |                         |                            |                                |                        |                    |                          |  |  |  |
| File Upload Instructions                                                                                                    |                                                                                                    |                         |                            |                                |                        |                    |                          |  |  |  |
| <ol> <li>Select the PDF Type you wish to upload.</li> <li>Browse for the file, or enter the full pathname of your file<br/>(Example: C:\My Documents\MyExcelData.xls).</li> <li>Click the "Upload" button.</li> <li>If your file uploads successfully, it will appear in the PDF Download table.</li> </ol> |                                                                                                    |                         |                            |                                |                        |                    |                          |  |  |  |
| PDF Down                                                                                                    | oad Instruct                                                                                                    | tions                   |                            |                                |                        |                    |                          |  |  |  |
| 1. Find f<br>2. You r<br>3. Click<br>4. Wait                                                                                                    | <ol> <li>Find the PDF you wish to download from the <b>PDF Download</b> table.</li> <li>You may sort the table by clicking on the header columns</li> <li>Click the <b>Download PDF Link</b> for your selected PDF.</li> <li>Wait for the file to download.</li> </ol> |                         |                            |                                |                        |                    |                          |  |  |  |
|                                                                                                    | Re                                                                                                    | cord Type               |                            | Excel Downlo                   | ad PDF Dowr            | load               |                          |  |  |  |
|                                                                                                    | Warranty Tr                                                                                                    | acking Inform           | ation                      | WTI                            | WTI                    |                    |                          |  |  |  |
|                                                                                                    | Source of R                                                                                                    | epair Instruct          | ions                       | SOR                            | SOR                    |                    |                          |  |  |  |
|                                                                                                    | Requisitione<br>Furnished Pi                                                                                                    | ed Governmen<br>roperty | it                         | RGFP                           | RGFP (Down             | nload              |                          |  |  |  |
|                                                                                                    | Scheduled G<br>Furnished Pr                                                                                                    | overnment<br>roperty    |                            | SGFP                           | SGFP (Down             | nload              |                          |  |  |  |
| File Unload                                                                                                    |                                                                                                    |                         |                            |                                |                        |                    |                          |  |  |  |
| (M) File to Upload: (Max                                                                                                    | 50 char) (*.>                                                                                                    | ds,*.xlsx)              |                            |                                |                        |                    | Browse                   |  |  |  |
| (M)                                                                                                    | PDF Type                                                                                                    |                         |                            |                                | ~                      |                    |                          |  |  |  |
|                                                                                                    |                                                                                                    |                         |                            | Ì                              |                        |                    |                          |  |  |  |
|                                                                                                    |                                                                                                    |                         |                            | Warranty Tracking Information  |                        |                    |                          |  |  |  |
| L                                                                                                    | Reques                                                                                                    | sted Governmer          | cuons<br>nt Eurnished Pror | perty                          |                        |                    |                          |  |  |  |
| PDF Download Scheduled Government Furnished Property                                                                                                    |                                                                                                    |                         |                            |                                |                        |                    |                          |  |  |  |
| Upload File I                                                                                                    | Name                                                                                                    |                         | <u>Uploa</u><br>Forma      | <u>d In</u><br>at <u>PDREP</u> | Processed<br>Date/Time | <u>PDF</u><br>Type | <u>Download PDF Link</u> |  |  |  |

Figure 2.4

- c. Then click upload.
- d. File should appear in the PDF Download section, see figure 2.5

| EZ Home                                                                                                    | Upload/View Proces | sed Files Create PI                          | DE                     |                        |              |                    |             |             |                            |
|----------------------------------------------------------------------------------------------------|--------------------|----------------------------------------------|------------------------|------------------------|--------------|--------------------|-------------|-------------|----------------------------|
| Upload and View Processed Files                                                                                                    |                    |                                              |                        |                        |              |                    |             |             |                            |
| Template Download Instructions                                                                                                    |                    |                                              |                        |                        |              |                    |             |             |                            |
| <ol> <li>To create a PDF using Excel, find the <b>Record Type</b> you wish to create.</li> <li>Click the <b>Download Link</b> for your record type.</li> </ol>                                                                                                    |                    |                                              |                        |                        |              |                    |             |             |                            |
| File Upload Instructions                                                                                                    |                    |                                              |                        |                        |              |                    |             |             |                            |
| <ol> <li>Select the <b>PDF Type</b> you wish to upload.</li> <li>Browse for the file, or enter the full pathname of your file<br/>(Example: C:\My Documents\MyExcelData.xls).</li> <li>Click the "Upload" button.</li> <li>If your file uploads successfully, it will appear in the <b>PDF Download</b> table.</li> </ol> |                    |                                              |                        |                        |              |                    |             |             |                            |
| PDF Download Instructions                                                                                                    |                    |                                              |                        |                        |              |                    |             |             |                            |
| <ol> <li>Find the PDF you wish to download from the <b>PDF Download</b> table.</li> <li>You may sort the table by clicking on the header columns</li> <li>Click the <b>Download PDF Link</b> for your selected PDF.</li> <li>Wait for the file to download.</li> </ol>                                                    |                    |                                              |                        |                        |              |                    |             |             |                            |
|                                                                                                    |                    |                                              |                        |                        |              |                    |             |             |                            |
|                                                                                                    |                    | Record Type                                  |                        | Excel Do<br>Lii        | wnload<br>Ik | PDF Do<br>Li       | wnloa<br>nk | d           |                            |
|                                                                                                    |                    | Warranty Tracking Info                       | rmation                | <u>WTI</u>             |              | WTI                |             |             |                            |
|                                                                                                    |                    | Source of Repair Instru                      | ctions                 | <u>SOR</u>             |              | <u>SOR</u>         |             |             |                            |
|                                                                                                    |                    | Requisitioned Governme<br>Furnished Property | ent                    | <u>RGFP</u>            |              | RGFP (Do<br>only)  | ownloa      | ad          |                            |
|                                                                                                    |                    | Scheduled Government<br>Furnished Property   |                        | <u>SGFP</u>            |              | SGFP (Do<br>only)  | ownloa      | ad          |                            |
| C File Upload                                                                                                    |                    |                                              |                        |                        |              |                    |             |             |                            |
| (M) File to Upload: (Max 50 char) (*.xls,*.xlsx)                                                                                                    |                    |                                              | Browse                 |                        |              |                    |             |             |                            |
| (M) Select your PDF Type                                                                                                    |                    |                                              | v                      |                        |              |                    |             |             |                            |
| Upload                                                                                                    |                    |                                              |                        |                        |              |                    |             |             |                            |
| PDF Download                                                                                                    |                    |                                              |                        |                        |              |                    |             |             |                            |
|                                                                                                    | Upload File N      | ame 🔺                                        | <u>Upload</u><br>Forma | <u>d In</u><br>t PDREP | Pr<br>Da     | ocessed<br>te/Time | 1           | PDF<br>Type | Download PDF Link          |
| WarrantyTrackingInformation.xlsx                                                                                                    |                    |                                              | XLS                    | YES                    | 05/19/2      | 013 14:0           | 1:34        | NTI         | EZWTI20130519 1401 34.pdf  |
| SourceOfRepairInstructions.xlsx                                                                                                    |                    |                                              | XLS                    | YES                    | 05/19/2      | 013 14:0           | 8:01 9      | GRI         | EZSRI20130519 1408 01.pdf  |
| ScheduledGovernmentFurnishedProperty.xlsx                                                                                                    |                    |                                              | XLS                    | NO                     | 05/19/2      | 013 14:0           | 3:46 9      | GFP         | EZSGFP20130519 1403 46.pdf |

Figure 2.5

- 8. To view/download PDF click on link on right under heading "Download PDF Link".
  - a. This will allow you to save PDF to personal files and route file per given instructions.
  - b. Warranty and SOR information will be automatically uploaded to PDREP.

### **3 SUMMARY**

a. This concludes the Warranty and Source of Repair search instruction. The PDREP Customer Service Desk is available to answer additional questions or to assist in data changes or exception processing and can be contacted as follows:

> E-Mail: <u>webptsmh@navy.mil</u> Commercial: (207) 438-1690 DSN: 684-1690 Fax: (207) 438-6535